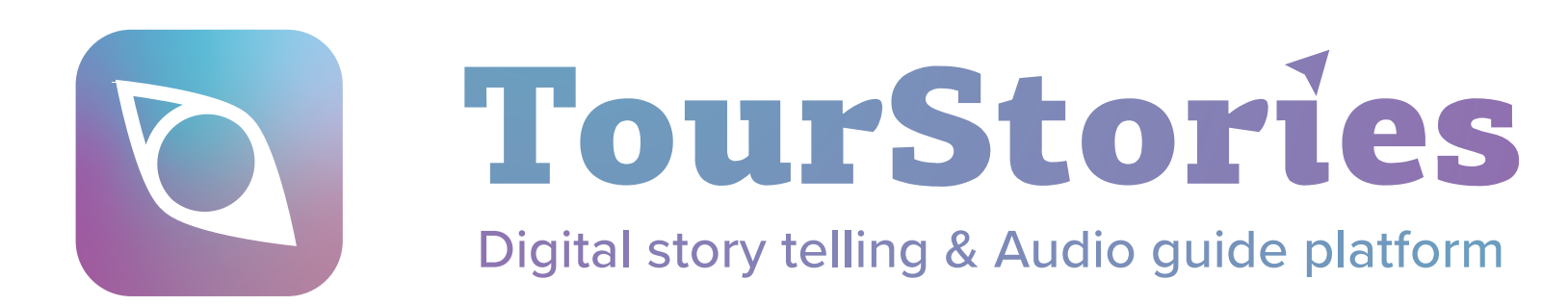

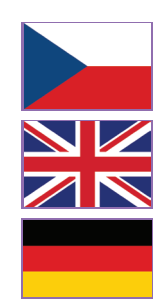

## Jak zahájit prohlídku s oficiálním mobilním průvodcem TourStories?

How to start your official mobile guided tour with TourStories?

Wie kann man eine Führung mit dem offiziellen Mobilführer TourStories beginnen?

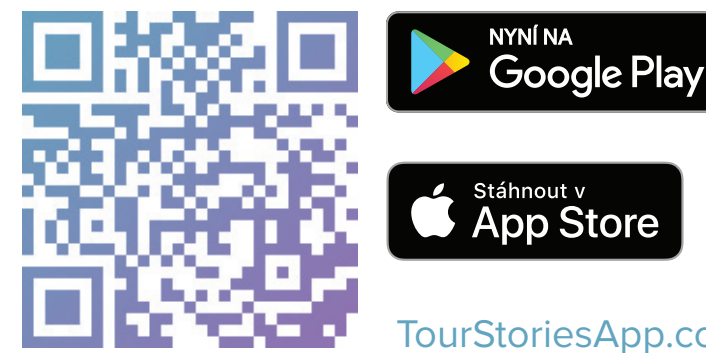

TourStoriesApp.com

Stáhněte Download Die App

| si aplikaci   |  |
|---------------|--|
| d the app     |  |
| nerunterladen |  |

Otevřete TourStories a vyberte si trasu Open TourStories and choose your tour TourStories öffnen und Ihre Tour wählen

Užijte si prohlídku Enjoy the tour

## Jak na stažení aplikace? How to download the app? Wie installiere ich die App auf mein Smartphone?

## iPhone

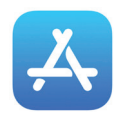

Q

Hledat

Najděte ve svém telefonu aplikaci App Store. In your device, find App Store app Suchen Sie auf Ihrem Gerät den App Store

### Zmáčkněte ikonku lupy dole v liště a vyhledejte TourStories.

Click the Search icon in the bottom tab and type in TourStories. Suchen Sie die App TourStories.

Klikněte na kartu s názvem TourStories.

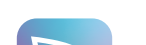

# Android

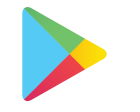

Najděte ve svém telefonu Obchod Play.

In your device, find Play Store app. Suchen Sie auf Ihrem Gerät die Google Play App.

### Nahoře klikněte na text Hledat aplikace a hry a zadejte TourStories.

2. E Hledat aplikac

Click in the Search text field on the top and type in TourStories. Oben klicken Sie auf "Nach Apps & Spielen suchen" und tippen Sie TourStories ein.

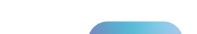

Klikněte na ikonku s názvem TourStories.

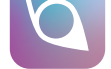

З. Click the tile labeled TourStories.

Tippen Sie auf das Symbol mit dem Namen TourStories.

Stiskněte tlačítko Získat a vyčkejte na stažení. Click the button Get and wait till finished.

ZÍSKAT Tippen Sie auf "Laden" und warten Sie, bis der 4. Download abgeschlossen ist.

### Aplikaci nyní můžete spustit a najdete ji na ploše.

Now you can open the app. You can also find it on

5. your Home screen. Nun können Sie die App auf Ihrem Gerät finden und öffnen

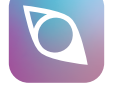

#### Click the icon labeled TourStories. 3.

Tippen Sie auf das Symbol mit dem Namen TourStories.

Stiskněte Instalovat a vyčkejte na stažení. Click the button Install and wait till finished.

- Instalovat
- 4. Tippen Sie auf "Installieren" und warten Sie, bis der Download abgeschlossen ist.

### Aplikaci nyní můžete spustit a najdete ji mezi ostatními aplikacemi.

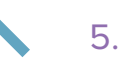

Now you can open the app. You can also find it with the other apps.

Nun können Sie die App auf Ihrem Gerät finden und öffnen

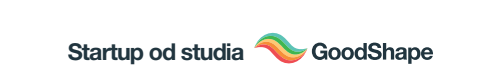